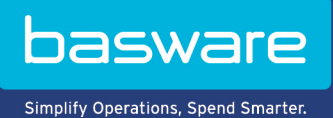

HANDBUCH Basware Vault (Juni 2022)

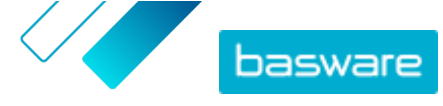

# Inhaltsverzeichnis

| 1 Archivierte Geschäftsdokumente                | 3  |
|-------------------------------------------------|----|
| 2 Finden archivierter Geschäftsdokumente        | .4 |
| 3 Herunterladen archivierter Geschäftsdokumente | .5 |
| 4 Herunterladen einer Indexdatei                | .6 |

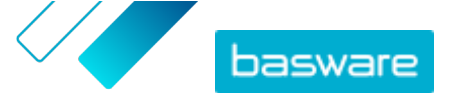

### **1 Archivierte Geschäftsdokumente**

Basware Vault ist ein automatisierter e-Archivierungsservice zur langfristigen Speicherung elektronischer Rechnungen und sonstiger Geschäftsdokumente. Wenn der Service für Ihr Unternehmen aktiviert ist, werden die Geschäftsdokumente, die Ihr Unternehmen über Basware Network sendet oder empfängt, automatisch auf der Grundlage vordefinierter Aufbewahrungsregeln archiviert und einen ausgewählten Zeitraum lang (bis zu 15 Jahre) gespeichert.

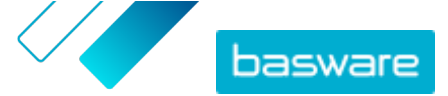

## 2 Finden archivierter Geschäftsdokumente

- Klicken Sie auf der Startseite von Basware Network auf Tresor.
  Die für Ihr Unternehmen eingerichteten virtuellen Tresore werden angezeigt. Es können ein oder mehrere Tresore vorhanden sein.
  - Klicken Sie auf den Tresor, in dem Sie suchen möchten.
    Sie können auch über das Suchfeld nach einem Tresor suchen.
  - Legen Sie unter Tresorinhalt durchsuchen Ihre Suchkriterien fest.
    Sie können ein oder mehrere Suchkriterien hinzufügen:

| Dokumenttyp             | Art des Dokuments, z. B. "Rechnung" oder "Gutschrift" |
|-------------------------|-------------------------------------------------------|
| Dokument-ID             | Kennung des Dokuments                                 |
| Bumid                   | Geschäftsdokument-Kennnummer des Dokuments            |
| Archivierungsdatum      | Datumsbereich, in dem das Dokument archiviert wurde   |
| Dokumentdatum           | Datumsbereich, in dem das Dokument erstellt wurde     |
| Absendername            | Absender des Dokuments                                |
| Absender-ID             | Kennung des Dokumentabsenders                         |
| Name des Empfängers     | Empfänger des Dokuments                               |
| Empfänger-ID            | Kennung des Dokumentempfängers                        |
| Währungscode            | Im Dokument verwendete Währung                        |
| Referenz-ID des Käufers | Referenznummer des auf dem Dokument angegeben Käufers |
| Referenztyp des Käufers | Typ der Käuferreferenz                                |
| Menge                   | Minimal- und Maximalsummen des Dokuments              |

4. Klicken Sie auf Suchen.

Die Geschäftsdokumente, die Ihren Suchkriterien entsprechen, werden unter **Ergebnisse** angezeigt. Sie können nun die gewünschten Dokumente <u>herunterladen</u>.

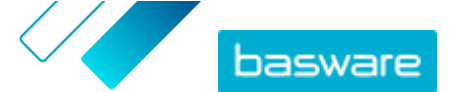

#### 3 Herunterladen archivierter Geschäftsdokumente

- **1.** <u>Suchen</u> Sie nach den gewünschten Dokumenten.
  - Aktivieren Sie unter Ergebnisse die Kontrollkästchen neben den Dokumenten, die Sie herunterladen möchten.
  - 3. Klicken Sie auf Dateien herunterladen.

Basware Vault beginnt mit dem Verpacken der Dokumente in ZIP-Dateien. Sie können den Verlauf auf der Registerkarte **Verpacken läuft** verfolgen.

- 4. Klicken Sie auf Bereit zum Herunterladen.
- 5. Klicken Sie neben der Datei, die Sie herunterladen möchten, auf 🚣.

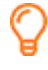

Sie können auch einen Link auf die ZIP-Datei freigeben. Klicken Sie hierzu auf : > Verknüpfung senden oder Link kopieren.

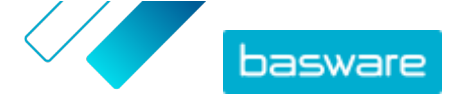

#### 4 Herunterladen einer Indexdatei

Die Indexdatei ist eine CSV-Datei mit wichtigen Metadaten der Dokumente, sodass Sie auch offline in den Dokumenten suchen können.

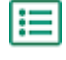

- 1. <u>Suchen</u> Sie nach den gewünschten Geschäftsdokumenten.
- 2. Klicken Sie auf Index herunterladen.

Basware Vault beginnt mit dem Verpacken der Indexdatei in eine ZIP-Datei. Sie können den Verlauf auf der Registerkarte **Verpacken läuft** verfolgen.

- 3. Klicken Sie auf Bereit zum Herunterladen.
- 4. Klicken Sie neben der Datei, die Sie herunterladen möchten, auf 📩.